## PANDUAN PENDAFTARAN PADA SISTEM E-LEARNING UNTUK MAHASISWA

Sistem e-Learning Unila dapat digunakan oleh mahasiswa Universitas Lampung dengan syarat memiliki login SIAKAD dan login e-learning. Untuk mendapatkan login e-learning anda harus melakukan pendaftaran, berikut langkah-langkah yang dapat anda ikuti :

A. Melakukan Pendaftaran User

Untuk dapat menggunakan e-learning pertama kali anda harus melakukan pendaftaran dengan langkah-langkah sebagai berikut :

| 1. Buka browser, ketikkan                                                                                    |                                                                             |
|----------------------------------------------------------------------------------------------------|-----------------------------------------------------------------------------|
| http://kuliah.unila.ac.id pada                                                                               |                                                                             |
| address bar                                                                                                  | 2. Klik link                                                                |
| •                                                                                                    | http://kuliah.unila.ac.id/daftar                                            |
|                                                                                                    | untuk melakukan pendaftaran                                                 |
|                                                                                                    | •                                                                           |
| 🖉 eLearning Universitas Lompung - Windows Internet Explorer                                                  |                                                                             |
| 🚱 🕞 🔻 🌆 http://kuliah.unila.ac.id/                                                                           | Yahool Search                                                               |
| File Edit View Favorites Tools Help<br>nero - 🚫! - @- 🔤 Mai - @                                              | ) Shopping + 🍪 My Yahool + 🐑 News + 😝 Games + 🎝 Music + 📮 Answers + 👋       |
| 😭 🏟 😢 🕶 🍘 Data Sementara Peser 🏈 UPT PUSKOM 🏾 🎢 eLearning Universit 🗴 🏫 eLearni                              | ng Universitas 🍘 CETAK SIAKAD 👘 🔹 🔂 🔹 👼 🔹 🔂 Page 🔹 🎯 Tools 🔹 🎽              |
| eLearning Universitas Lampung                                                                                | You are not logged in. (Login)                                              |
| Available Courses                                                                                            | Sistem eLearning ini telah<br>terintegraki dengan SIAKAD                    |
| PENGANTAR EKONOMI PEMBANGUNAN (NPM GENAP) NPM GENAP<br>Teacher: 131286447/YOURNIE ATMADJA YOURNIE<br>ATMADJA | Untuk melidaftar, klik link<br>berikut:<br>http://kuliah.unila.ac.id/daftar |
|                                                                                                    |                                                                             |

Kemudian akan muncul tampilan seperti dibawah ini :

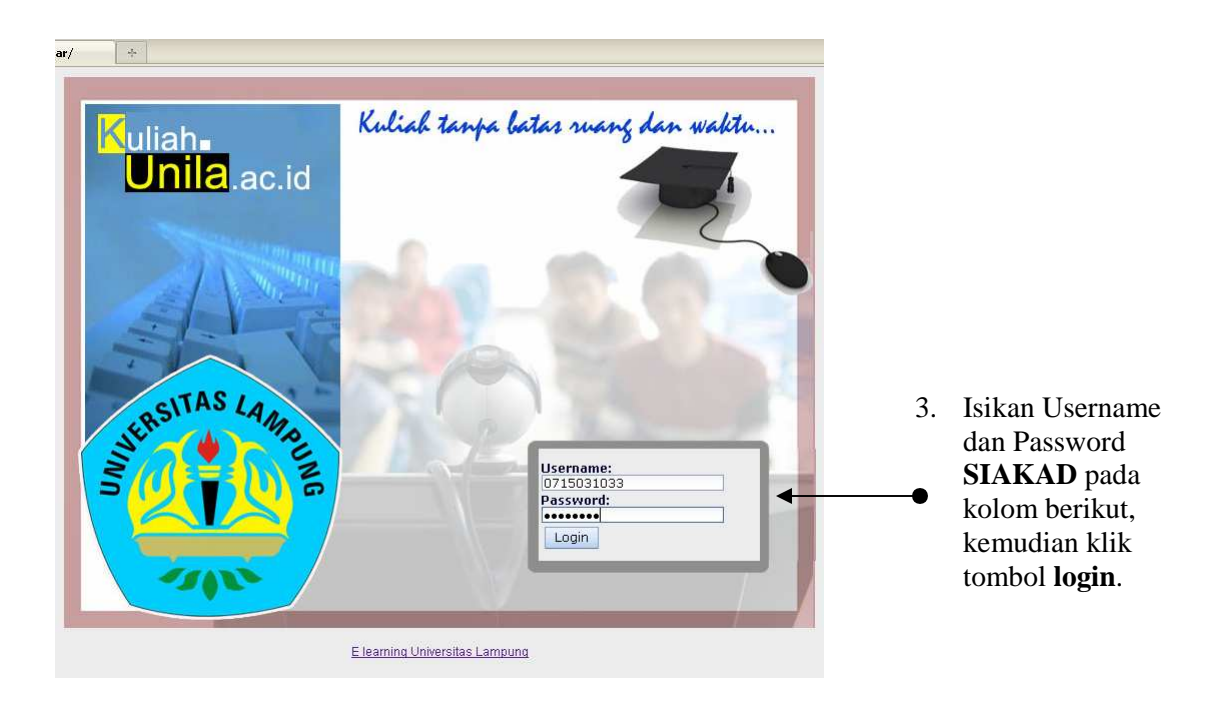

Tampilan di bawah ini menunjukkan bahwa login berhasil dilakukan

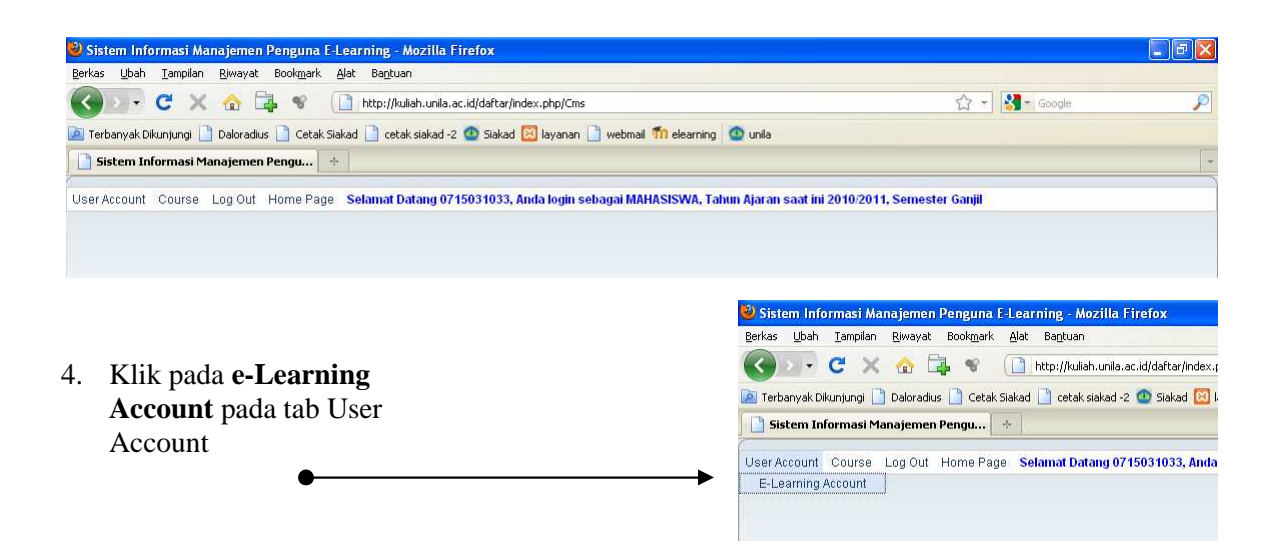

| arning - Mozilla Firefox             |                                    |                                         |           |    |                         |
|--------------------------------------|------------------------------------|-----------------------------------------|-----------|----|-------------------------|
| : Ba <u>n</u> tuan                   |                                    |                                         |           |    |                         |
| http://kuliah.unila.ac.id/daftar/inc | dex.php/CmsUser/eAccount           |                                         | ☆ - 🚷     |    |                         |
| d 📄 cetak siakad -2 🙆 Siakad 🕻       | 🔀 layanan 📄 webmail 節 elearning    | 💁 unila                                 |           |    |                         |
|                                      |                                    |                                         |           |    |                         |
| elamat Datang 0715031033, A          | nda login sebagai MAHASISWA, Ta    | nhun Ajaran saat ini 2010/2011, Semeste | er Ganjil |    |                         |
| 0715031033 , Anda Belum te           | rdaftar pada aplikasi E-Learning,S | ilakan mendaftar pada form berikut:     |           |    |                         |
| 💿 Form Pendaftaran E-I               | Learning                           |                                         |           |    |                         |
| Username                             | 0715031033                         |                                         |           | 5. | Isikan password baru    |
| Password                             |                                    | 4                                       |           | •  | anda pada kolom         |
| Konfirmasi Password                  |                                    | 4                                       |           |    | De arrest de la la      |
| First Name                           | : 0715031033/                      |                                         |           |    | Password dan            |
| Email                                | : arie@unila.ac.id                 |                                         |           |    | ulangi password         |
| City/Town                            | : Lampung                          |                                         |           |    | horn torgobut podo      |
| Country                              | Indonesia 💌                        |                                         |           |    | baru tersebut pada      |
| Description                          | 🖓 🛇 🔤 👘 🖪 I                        | 🎍 🚼 🗄 🗄 🗺 🗺 🗐 🎫 🗃                       | ΞΞ        |    | kolom <b>Konfirmasi</b> |
|                                      |                                    |                                         |           |    | Password                |
|                                      |                                    |                                         |           | 6  |                         |
|                                      |                                    |                                         |           | 6. | Isikan email yang       |
|                                      |                                    |                                         |           |    | anda miliki nada        |
|                                      |                                    |                                         |           |    |                         |
|                                      |                                    |                                         |           |    | kolom <b>Email</b>      |
|                                      |                                    |                                         |           | 7. | Klik tombol             |
|                                      |                                    |                                         |           |    | <b>C!</b>               |
|                                      |                                    |                                         |           |    | Simpan untuk            |
|                                      |                                    |                                         |           |    | mengakhiri proses       |
|                                      |                                    |                                         |           |    | inengalani proses       |
|                                      |                                    |                                         |           |    | pendattaran             |
|                                      |                                    |                                         | Simpan    |    | -                       |
|                                      |                                    | L                                       |           | •  | <b>_</b>                |

B. Mengganti Password

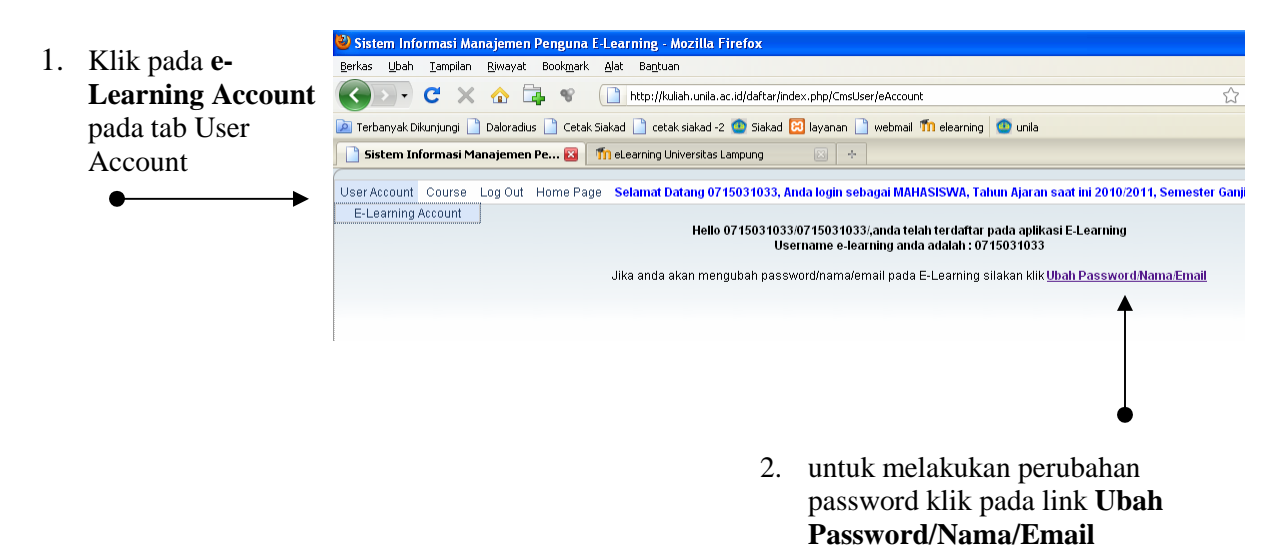

| .ac.id/daftar/index.php/Cms                                                                           | User/eAccount#                                                                                                    |
|----------------------------------------------------------------------------------------------------|----------------------------------------------------------------------------------------------------|
| 2 🙆 Siakad 🔀 layanan                                                                                  | 🗋 webmail ท elearning 🔮 unila                                                                                                    |
|                                                                                                    |                                                                                                    |
| 715031033, Anda login s                                                                               | ebagai MAHASISWA, Tahun Ajaran saat ini 2010/201                                                                                                    |
|                                                                                                    |                                                                                                    |
| 0715031033/07150310<br>Username e-k                                                                   | 33/,anda telah terdaftar pada aplikasi E-Learning<br>earning anda adalah : 0715031033                                                                                                    |
| ) 0715031033/07150310<br>Username e-k                                                                 | 33(anda telah terdaftar pada aplikasi E-Learning<br>earning anda adalah : 0715031033<br>Batal Ubah Passworg                                                                                                    |
| o 0715031033/07150310<br>Username e-k                                                                 | 33(anda telah terdaftar pada aplikasi E-Learning<br>earning anda adalah : 0715031033<br><u>3atal Ubah Password</u><br>Ubah Password                                                                                         |
| 0 0715031033/07150310<br>Username e-k<br>!<br>!<br>Password Baru                                      | 33(anda telah terdaftar pada aplikasi E-Learning<br>earning anda adalah : 0715031033<br>Batal Ubah Password<br>Ubah Password                                                                                                |
| 9 0715031033/07150310<br>Username e-le<br>!<br>Password Baru<br>Konfirmasi Passw                      | 33(anda telah terdaftar pada aplikasi E-Learning<br>earning anda adalah : 0715031033<br>Batal Ubah Password<br>Ubah Password<br>:                                                                                           |
| 9 0715031033/07150310<br>Username e-l<br>g<br>Password Baru<br>Konfirmasi Passw<br>First Name         | 33(anda telah terdaftar pada aplikasi E-Learning<br>earning anda adalah : 0715031033<br>Batal Ubah Password<br>Ubah Password<br>:<br>:<br>:<br>:<br>:<br>:<br>:<br>:<br>:<br>:<br>:<br>:<br>:<br>:<br>:<br>:<br>:<br>:<br>: |
| 9 0715031033/07150310<br>Username e-le<br>Password Baru<br>Konfirmasi Passw<br>First Name<br>Surename | 33(anda telah terdaftar pada aplikasi E-Learning<br>earning anda adalah: 9715031033<br>Batal Ubah Password<br>Ubah Password<br>:<br>:<br>:<br>:<br>:<br>:<br>:<br>:<br>:<br>:<br>:<br>:<br>:<br>:<br>:<br>:<br>:<br>:<br>:  |

- 3. Form disamping dapat digunakan untuk merubah password dan email
- 4. Klik **Ubah** untuk memproses perubahan.

Sistem Informasi Manajemen Penguna E-Learning - Mozilla Firefox Berkas Ubah Tamplan Bwayat Bookmark Alat Bagtuan

- C. Mendaftar Mata Kuliah
  - 1. Klik Manage E-Learning Course pada tab Course
     I Klik Manage E-Learning Course

Matakuliah yang muncul pada tampilan ini sesuai dengan Kartu Rencana Studi (KRS) yang diisi mahasiswa pada waktu pengisian KRS SIAKAD Online.

| tp://kuliah.unila   | ac.id/daftar/index.php/CmsCourse/courseStudent |                          | 2                          |                          | oogle 🥕                |
|---------------------|------------------------------------------------|--------------------------|----------------------------|--------------------------|------------------------|
| 🗋 cetak siakad      | -2 💁 Siakad 🔀 layanan 📄 webmail 節 elea         | rning 🙆 unila            |                            |                          |                        |
|                     |                                                |                          |                            |                          |                        |
| 33. Anda logir      | i sebagai MAHASISWA. Tahun Ajaran saat in      | i 2010/2011. Semester Ga | niil                       |                          |                        |
| urse Siakad         |                                                |                          | .,                         |                          |                        |
|                     |                                                |                          |                            | Status                   |                        |
| Kode Mata<br>Kuliah | Nama Mata Kuliah                               | Semester                 | Status MK Di<br>E-Learning | Peserta Di<br>E-Learning | Aksi                   |
| TEL421 💌            | SISTEM INSTRUMENTASI                           | 7                        | Belum Ada                  | Belum<br>Terdaftar       | _*                     |
| TEL431 🔻            | OTOMASI INDUSTRI                               | 7                        | Belum Ada                  | Belum<br>Terdaftar       | <b>_</b> *             |
| TEL455 🝸            | PRAK SISTEM KOMPUTER 2                         | 7                        | Belum Ada                  | Belum<br>Terdaftar       | <b>_</b> *             |
| TEL211 🔻            | INSTRUMENTASI DAN<br>Pengukuran                | 7                        | Belum Ada                  | Belum<br>Terdaftar       | <b>_</b> *             |
| TEL451 🝸            | REKAYASA PERANGKAT LUNAK                       | 7                        | Ada                        | Belum<br>Terdaftar       | Daftar Sebagai Peserta |
| TEL457 🍸            | SISTEM OPERASI                                 | 7                        | Ada                        | Belum<br>Terdaftar       | Daftar Sebagai Peserta |
| TEL401 🝸            | METODOLOGI PENELITIAN                          | 7                        | Belum Ada                  | Belum<br>Terdaftar       | _*                     |
| TEL427 🔻            | SISTEM KOMUNIKASI DATA                         | 7                        | Belum Ada                  | Belum<br>Terdaftar       | <b>_</b> *             |
| TEL461 🔻            | SISTEM BASIS DATA                              | 7                        | Ada                        | Belum<br>Terdaftar       | Daftar Sebagai Peserta |
| TEL445 🔻            | TEKNOLOGIIC                                    | 7                        | Belum Ada                  | Belum<br>Terdaftar       | <b>_</b> *             |

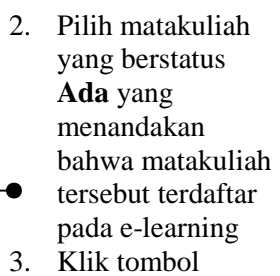

**Daftar Sebagai Peserta** pada matakuliah yang anda pilih

| tto://kuliah.unila  | .ac.id/daftar/index.php/CmsCourse/courseStuden | :                          | Ś                          | • 👻 🛃 = G                          | oogle                  |
|---------------------|------------------------------------------------|----------------------------|----------------------------|------------------------------------|------------------------|
| •                   |                                                |                            | ~                          |                                    |                        |
| cetak siakad        | -2 🤮 Siakad 🛃 layanan 📘 webmail 🚻 elea         | rning 🛄 unila              |                            |                                    |                        |
|                     |                                                |                            |                            |                                    |                        |
| )33, Anda login     | i sebagai MAHASISWA, Tahun Ajaran saat ii      | ni 2010/2011, Semester Gar | njil                       |                                    |                        |
| ourse Siakad        |                                                |                            |                            |                                    | 1                      |
| Kode Mata<br>Kuliah | Nama Mata Kuliah                               | Semester                   | Status MK Di<br>E-Learning | Status<br>Peserta Di<br>E-Learning | Aksi                   |
| TEL421 🔻            | SISTEM INSTRUMENTASI                           | 7                          | Belum Ada                  | Belum<br>Terdaftar                 | _*                     |
| TEL431 💌            | OTOMASI INDUSTRI                               | 7                          | Belum Ada                  | Belum<br>Terdaftar                 | _*                     |
| TEL455 🔻            | PRAK SISTEM KOMPUTER 2                         | 7                          | Belum Ada                  | Belum<br>Terdaftar                 | _*                     |
| TEL211 💌            | INSTRUMENTASI DAN<br>Pengukuran                | 7                          | Belum Ada                  | Belum<br>Terdaftar                 | _*                     |
| TEL451 🝸            | REKAYASA PERANGKAT LUNAK                       | 7                          | Ada                        | Belum<br>Terdaftar                 | Daftar Sebagai Peserta |
| TEL457 🝸            | SISTEM OPERASI                                 | 7                          | Ada                        | Belum<br>Terdaftar                 | Daftar Sebagai Peserta |
| TEL401 💌            | METODOLOGI PENELITIAN                          | 7                          | Belum Ada                  | Belum<br>Terdaftar                 | _*                     |
| TEL427 💌            | SISTEM KOMUNIKASI DATA                         | 7                          | Belum Ada                  | Belum<br>Terdaftar                 | _*                     |
| TEL461 🔻            | SISTEM BASIS DATA                              | 7                          | Ada                        | Terdaftar                          | <b>↓</b> .             |
| TEL445 🔻            | TEKNOLOGIIC                                    | 7                          | Belum Ada                  | Belum<br>Terdaftar                 | _*                     |

4. Status peserta anda di elearning pada matakuliah tersebut berubah dari Belum
Terdaftar menjadi Terdaftar Untuk mengakhiri proses pendaftaran, silakan klik tab **Log Out** pada gambar dibawah ini :

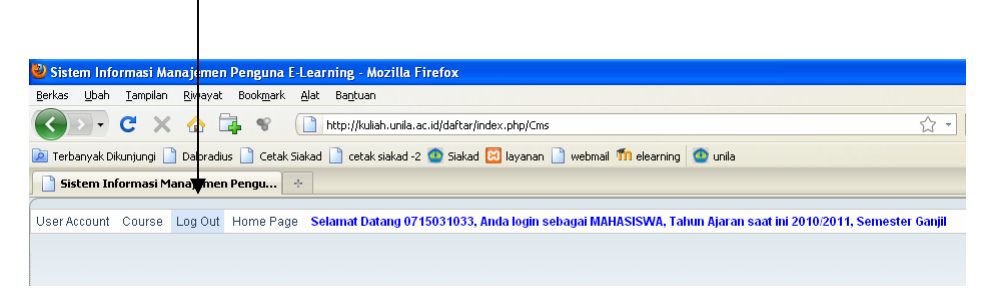

## D. Memulai Menggunakan Sistem e-Learning

2. Ketikkan alamat <u>http://kuliah.unila.ac.id</u> pada address bar

## 1. Klik link Log In

tombol Login

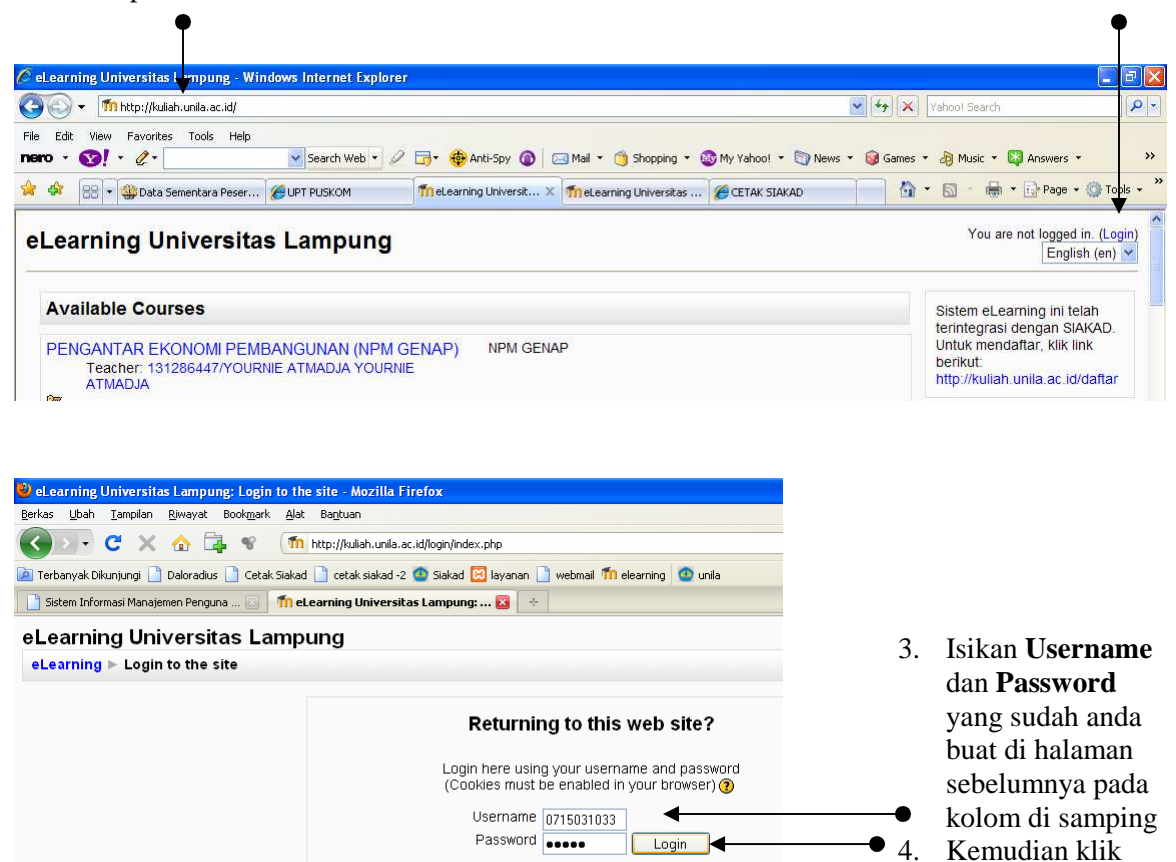

Some courses may allow guest access Login as a guest Forgotten your username or password? Yes, help me log in

| eLearning Universitas Lampung - Mozilla Firefox                                                               |                                                                                      |
|----------------------------------------------------------------------------------------------------|--------------------------------------------------------------------------------------|
| rkas Ubah Iampilan Riwayat Bookmark Alat Bantuan                                                              |                                                                                      |
| 💽 🗸 🔂 🛱 📽 🧂 http://kuliah.unila.ac.id/                                                                        | ☆ - Google                                                                           |
| Terbanyak Dikunjungi 🗋 Daloradius 🗋 Cetak Siakad 🗋 cetak siakad -2 🙆 Siakad 🖾 layanan 🗋 webmail 🌆 elearning 🕻 | 💁 unita                                                                              |
| CETAK SIAKAD 🔤 👖 eLearning Universitas Lampung 🔞 ∻                                                            |                                                                                      |
| ) Apakah Anda ingin Firefox untuk mengingat kata sandi untuk "0715031033" pada unila.ac.id?                   | Ingat Tidak Pernah untuk Situs ini Jangan Sekarang                                   |
| Learning Universitas Lampung                                                                                  | u are logged in as 0715031033/0715031033/ ARIE WICAKSONO DIYONO (Log<br>English (en) |
| My courses                                                                                                    | Sistem eLearning ini telah<br>terintegrasi dengan SIAKAD.                            |
| SISTEM BASIS DATA (TE) TE<br>Teacher: 132297882/WAHYU WAHYU EKO SULISTIONO,<br>S.T., M.SC                     | Untuk mendaftar, kiik link<br>berikut<br>http://kuliah.unila.ac.id/daftar            |
|                                                                                                    | Calendar                                                                             |
| Search courses: Go                                                                                            | January 2011                                                                         |
|                                                                                                    |                                                                                      |

- 5. Halaman di atas menampilkan matakuliah yang sudah anda pilih pada halaman pendaftaran matakuliah, klik pada nama matakuliah untuk membuka.
- 6. Klik link **Logout** untuk keluar dari sistem